## LANÇAMENTO DE CONTAS A RECEBER

Neste tópico, será demonstrado como realizar o lançamento de contas a receber de forma manual.

## Exemplos de Recebimentos:

- Financeiro de um cliente antigo, o qual não possui movimentações registradas no sistema.
- Outros recebimentos adicionais.

Lembrando que, na emissão de Cupom Fiscal ou Nota Fiscal, caso o cliente esteja cadastrado com a forma de pagamento Crediário, o sistema lançará automaticamente o valor correspondente no módulo de Contas a Receber.

1º Passo – Iremos acessar **"Gerenciamento do Sistema"**, clicando sobre logotipo. Conforme imagem abaixo.

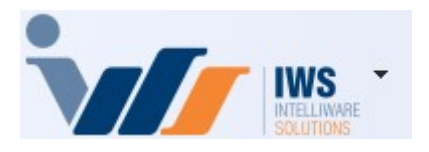

2º Passo – Para realizar o **"Lançamento de Contas a Receber"**. Acesse (**FINANCEIRO** ► **LANÇAMENTO** ► **CONTAS A RECEBER**). Conforme imagem abaixo.

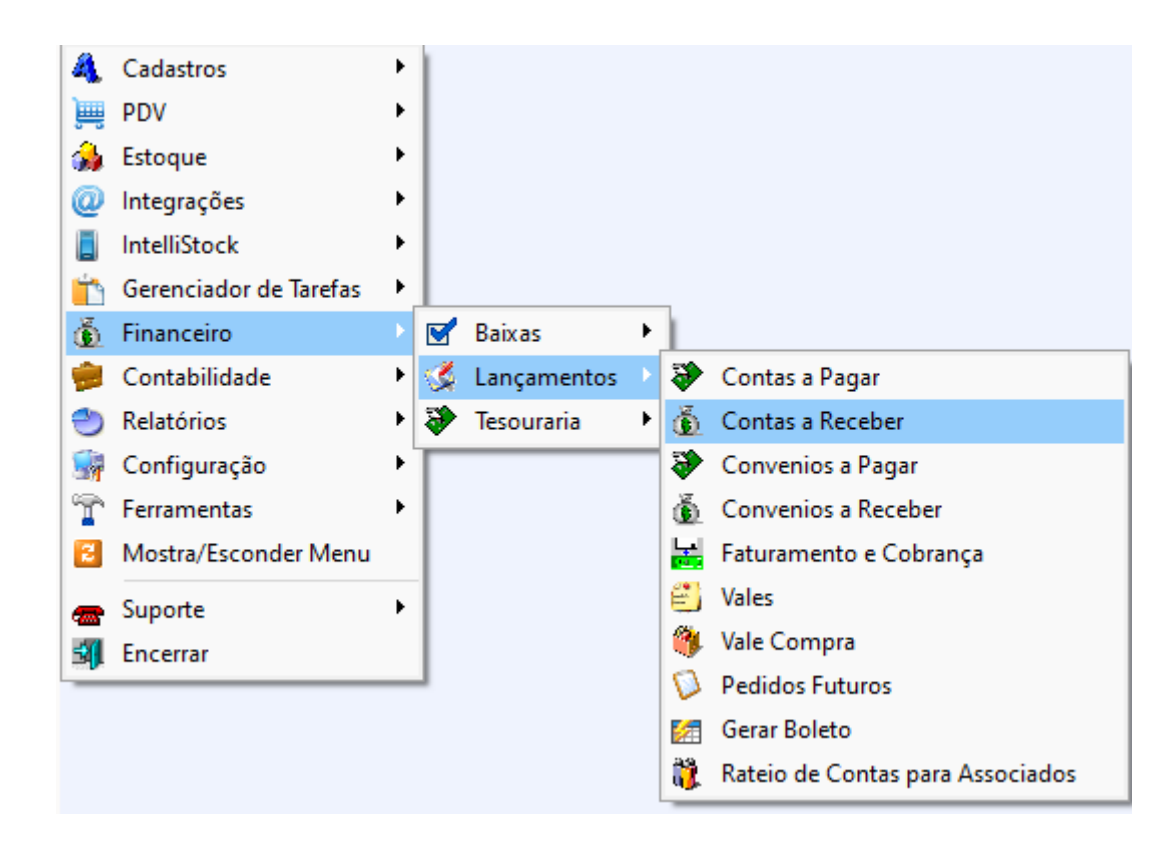

Ao clicar nesta opção, será exibida a seguinte interface. Conforme imagem abaixo.

| <u>S</u> acado                                                                 |                |           |          | Nº Documen  | to      |  |  |  |  |
|--------------------------------------------------------------------------------|----------------|-----------|----------|-------------|---------|--|--|--|--|
|                                                                                |                |           |          |             |         |  |  |  |  |
| Referência Vencimento Valor Multa Juros/Dia Juros%/Mês Desc Pt Centro de Custo |                |           |          |             |         |  |  |  |  |
| 12/05/2025 12/05/2025 0.00 0.00% 0.00 0.00%                                    |                |           |          |             |         |  |  |  |  |
|                                                                                |                |           |          |             |         |  |  |  |  |
| Forma de Cobrança Descrição                                                    |                |           |          | No B        | oleto   |  |  |  |  |
| RECB.                                                                          |                |           |          |             |         |  |  |  |  |
| Ratear Centro de Custo Despesa repetitiva Baixa                                |                |           |          |             |         |  |  |  |  |
|                                                                                |                |           |          |             |         |  |  |  |  |
|                                                                                |                |           |          |             |         |  |  |  |  |
|                                                                                |                |           |          |             | Inserir |  |  |  |  |
|                                                                                |                |           |          |             |         |  |  |  |  |
| Referência Vencimento Documento Valor Sacado                                   | Forma de Cobr. | Descrição | Juros Mu | ulta Atraso | Correçã |  |  |  |  |
|                                                                                |                |           |          |             |         |  |  |  |  |
|                                                                                |                |           |          |             |         |  |  |  |  |
|                                                                                |                |           |          |             |         |  |  |  |  |
|                                                                                |                |           |          |             |         |  |  |  |  |
|                                                                                |                |           |          |             |         |  |  |  |  |
|                                                                                |                |           |          |             |         |  |  |  |  |
|                                                                                |                |           |          |             |         |  |  |  |  |
|                                                                                |                |           |          |             |         |  |  |  |  |
|                                                                                |                |           |          |             |         |  |  |  |  |
|                                                                                |                |           |          |             |         |  |  |  |  |
|                                                                                |                |           |          |             |         |  |  |  |  |
|                                                                                |                |           |          |             |         |  |  |  |  |
|                                                                                |                |           |          |             |         |  |  |  |  |
|                                                                                |                |           |          |             |         |  |  |  |  |
| Imprimir DataSet não localizado                                                |                | Total     | 0,00     | 🖉 Excluir   | Alterar |  |  |  |  |
| Cadastro de contas a receber                                                   |                |           |          |             |         |  |  |  |  |

Nesta interface, os seguintes campos devem ser devidamente preenchidos para o correto lançamento de uma conta a pagar:

- Nome do Sacado: Indicar o nome do pagador do lançamento (Obrigatório).
- Nº do Documento: Informar o número do documento correspondente (o sistema sugere automaticamente uma opção).
- Data de Entrada: Registrar a data de entrada do lançamento (Obrigatório).
- Data de Vencimento: Informar a data de vencimento do título a receber (Obrigatório).
- Valor: Inserir o valor total do lançamento (Obrigatório).
- Multa (%): Caso aplicável, indicar o percentual de multa incidente.
- Juros/Dia: Informar o percentual de juros aplicável por dia.
- Juros/Mês: Informar o percentual de juros aplicável por mês.
- **Desconto (%):** Inserir o percentual de desconto, se houver.
- Centro de Custo: Associar o lançamento ao respectivo centro de custo (Obrigatório).
- Forma de Cobrança: Selecionar a forma de cobrança utilizada para o lançamento (Obrigatório).
- **Descrição:** Adicionar uma breve descrição referente ao lançamento.
- Nº do Boleto: Informar o número do boleto, quando aplicável.

3º Passo - No campo "Sacado", digite o nome do cliente e pressione a tecla "Enter" no teclado. Em seguida, será exibida a tela de Busca de Agentes. Caso existam múltiplos registros com o nome informado, selecione o Cliente desejado e clique no botão "OK", conforme ilustrado na imagem abaixo.

Nº Documento

| <u>S</u> acado        |      |                                                            |
|-----------------------|------|------------------------------------------------------------|
| 1                     |      |                                                            |
| Referência Vencimen   | to   | Valor Multa Juros/Dia Juros%/Mês Desc. Pt. Centro de Custo |
| 12/05/2025 - 12/05/20 | 25 👻 | 0,00 0,00% 0,00 0,00% 0,00%                                |
| Forma de Cobrança     |      | Busca de Agentes                                           |
|                       | -    | Nome, Documento                                            |
|                       |      | EDUARD                                                     |

3/11

| 12/05/2025 • 12/05/2025 •    | 0,00 0,00% 0,00 0,00% | 0,00%            |                 |             |                             |
|------------------------------|-----------------------|------------------|-----------------|-------------|-----------------------------|
| Forma de Cobrança            | Busca de Agentes      |                  | – 🗆 X           |             | Nº Boleto                   |
|                              | Nome, Documento       |                  |                 |             |                             |
|                              | EDUARD                |                  |                 |             | Deiter en derer ákier       |
|                              | Nome                  |                  | pelido - Docume |             |                             |
|                              | EDUARDO CARMO         | F EDUARDO CARMO  | 00586792        |             |                             |
|                              | EDUARDO CRUZ          | F EDUARDO CRUZ   | 14082827€       |             |                             |
|                              | EDUARDO SILVIO        | F EDUARDO SILVIO |                 |             | <ul> <li>Inserir</li> </ul> |
| Referência Vencimento        |                       |                  |                 | Juros Multa | Atraso Correção             |
|                              |                       |                  |                 |             |                             |
|                              |                       |                  |                 |             |                             |
|                              |                       |                  |                 |             |                             |
|                              |                       |                  |                 |             |                             |
|                              |                       |                  | I               |             |                             |
|                              |                       |                  |                 |             |                             |
|                              |                       |                  |                 |             |                             |
|                              |                       |                  |                 |             |                             |
|                              |                       |                  |                 |             |                             |
|                              |                       |                  |                 |             |                             |
|                              |                       |                  |                 |             |                             |
|                              | _                     |                  | 3               |             |                             |
|                              |                       |                  |                 |             |                             |
| -                            | Registro 1 de 3       |                  |                 |             |                             |
| Imprimir DataSet não locali  | zado                  |                  | Tota            | al 0,00 🥖   | Excluir 🖉 Alterar           |
| Cadastro de contas a receber |                       |                  |                 |             |                             |

4º Passo - Na sequência, deverão ser preenchidos os seguintes campos **"obrigatórios"**: **"Vencimento"**, **"Valor"**, **"Centro de Custo"** e **"Forma de Cobrança"**. Após o correto preenchimento desses campos, o usuário deverá clicar no botão **"Inserir"** para confirmar o lançamento. Conforme ilustrado na imagem abaixo.

| Sacado EDUARDO CARMO                                                                                                    | Nº Documento<br>000000011 |
|----------------------------------------------------------------------------------------------------|---------------------------|
| Referencia         Vencimento         1         Valor         2         Multa         Juros/Dia Juros%/Mes         Desc. PL         Centro de Custo         3           12/05/2025         22/05/2025         500,00         0,00%         0,00%         0,00%         A CLASSIFICAR |                           |
| =orma de Cobrança 4. Descrição                                                                                                    | Nº Boleto                 |
| CARTEIRA 🔹 RECEB. EDUARDO CARMO (A CLASSIFICAR)                                                                                                    |                           |
| Ratear Centro de Custo Despesa repetitiva                                                                                                    | Baixa automática 🗌        |
|                                                                                                    | V Inserir                 |

## Após a finalização do lançamento, o relatório de contas a receber será alimentado automaticamente, conforme a data de vencimento definida no respectivo lançamento financeiro.

No lançamento de contas a pagar, também é possível realizar as seguintes ações complementares:

- Ratear Centro de Custo: Ao marcar esta opção, o valor do lançamento será distribuído entre dois ou mais centros de custos. Após confirmar o lançamento, uma nova interface será apresentada para o detalhamento do rateio.
- Despesa Repetitiva: Ao selecionar esta opção, a conta a receber será automaticamente parcelada.
   Por exemplo: no caso de um lançamento referente a venda com parcelamento em 12 meses, clicar no botão "Inserir" para confirmar o lançamento. Conforme ilustrado na imagem abaixo.

Last update: 2025/05/12 implantacao:lancamento\_de\_contas\_a\_receber\_recebimento http://wiki.iws.com.br/doku.php?id=implantacao:lancamento\_de\_contas\_a\_receber\_recebimento&rev=1747070721 18:25

| Sacado Nº E                                                                                   | Documento          |  |  |  |  |  |  |  |  |
|-----------------------------------------------------------------------------------------------|--------------------|--|--|--|--|--|--|--|--|
| Referência Vencimento Valor Multa Juros/Dia Juros%/Mês Desc. Pt. Centro de Custo              |                    |  |  |  |  |  |  |  |  |
| 12/05/2025 • 22/05/2025 • 2.000,00 0,00% 0,00 0,00% 0,00% A CLASSIFICAR                       |                    |  |  |  |  |  |  |  |  |
| Forma de Cobrança Descrição Nº Bol                                                            |                    |  |  |  |  |  |  |  |  |
| CARTEIRA   RECEB. EDUARDO CARMO (A CLASSIFICAR)                                               |                    |  |  |  |  |  |  |  |  |
| □ Ratear Centro de Custo 🛛 🗹 Despesa repetitiva                                               | Baixa automática 🗌 |  |  |  |  |  |  |  |  |
| Número de Parcelas 12 💌 🗹 Sempre no mesmo dia do mês 🗹 Documento Sequencial Intervalo entre a | is parcelas 30 🌲   |  |  |  |  |  |  |  |  |
|                                                                                               | ► 🗸 Inserir        |  |  |  |  |  |  |  |  |

Os lançamentos serão exibidos na tela para finalizar, basta clicar no botão **'OK'**, conforme ilustrado na imagem abaixo.

| 📵 Con | Confirmação do Parcelamento — |   |            |        |              |  |              |      |            |      |            |        |         | ×   |    |
|-------|-------------------------------|---|------------|--------|--------------|--|--------------|------|------------|------|------------|--------|---------|-----|----|
| N° ₹  | Doc                           | • | Referência | •      | Vencimento 🝷 |  | Valor 👻      |      |            | Des  | scriçã     | io     |         |     | -  |
| 2     | 000000252                     |   | 12/05/2025 | $\sim$ | 22/06/2025   |  | R\$ 2.000,00 | RECE | B. EDUARDO | CARN | 10 (A      | CLASS  | SIFICAR | र)  |    |
| 3     | 000000253                     |   | 12/05/2025 |        | 22/07/2025   |  | R\$ 2.000,00 | RECE | B. EDUARDO | CARM | 10 (A      | CLASS  | SIFICAF | १)  |    |
| 4     | 000000254                     |   | 12/05/2025 |        | 22/08/2025   |  | R\$ 2.000,00 | RECE | B. EDUARDO | CARM | 10 (A      | CLASS  | SIFICAF | १)  |    |
| 5     | 000000255                     |   | 12/05/2025 |        | 22/09/2025   |  | R\$ 2.000,00 | RECE | B. EDUARDO | CARM | 10 (A      | CLASS  | SIFICAR | १)  |    |
| 6     | 000000256                     |   | 12/05/2025 |        | 22/10/2025   |  | R\$ 2.000,00 | RECE | B. EDUARDO | CARM | 10 (A      | CLASS  | SIFICAR | र)  |    |
| 7     | 000000257                     |   | 12/05/2025 |        | 22/11/2025   |  | R\$ 2.000,00 | RECE | B. EDUARDO | CARM | 10 (A      | CLASS  | SIFICAR | र)  |    |
| 8     | 00000258                      |   | 12/05/2025 |        | 22/12/2025   |  | R\$ 2.000,00 | RECE | B. EDUARDO | CARM | 10 (A      | CLASS  | SIFICAR | र)  |    |
| 9     | 000000259                     |   | 12/05/2025 |        | 22/01/2026   |  | R\$ 2.000,00 | RECE | B. EDUARDO | CARM | 10 (A      | CLASS  | SIFICAF | र)  |    |
| 10    | 000000260                     |   | 12/05/2025 |        | 22/02/2026   |  | R\$ 2.000,00 | RECE | B. EDUARDO | CARM | 10 (A      | CLASS  | SIFICAF | र)  |    |
| 11    | 000000261                     |   | 12/05/2025 |        | 22/03/2026   |  | R\$ 2.000,00 | RECE | B. EDUARDO | CARM | 10 (A      | CLASS  | SIFICAF | र)  |    |
| 12    | 000000262                     |   | 12/05/2025 |        | 22/04/2026   |  | R\$ 2.000,00 | RECE | B. EDUARDO | CARM | 10 (A      | CLASS  | SIFICAF | र)  |    |
|       |                               |   |            |        |              |  |              |      |            |      | <b>X</b> ( | Cancel | ar 🗸    | • ( | Ok |

 Baixa Automática: Ao selecionar esta "opção" e clicar no botão "Inserir". Conforme ilustrado na imagem abaixo.

| Sacado<br>EDUARDO CARMO                                                                                                    | Nº Documento<br>000000310 |
|----------------------------------------------------------------------------------------------------|---------------------------|
| Referência         Vencimento         Valor         Multa         Juros/Dia         Juros%/Mês         Desc. Pt.         Centro de Custo           12/05/2025               50,00               0,00%               0,00%               0,00%               A CLASSIFICAR |                           |
| Forma de Cobrança Descrição<br>CARTEIRA  RECEB. EDUARDO CARMO (A CLASSIFICAR)                                                                                                    | Nº Boleto                 |
| Ratear Centro de Custo                                                                                                    | Baixa automática 🔽        |
|                                                                                                    | ✓ Inserir                 |

Automaticamente será exibida, tela para realizar **"Pagamento"**. Basta escolher a **"Espécie"** e verificar o **"Valor"**, em seguida selecionar o **"Caixa"**, onde será realizado a movimentação financeira. Para finalizar **"Pagamento"**, iremos clicar no botão **"Inserir"**. Conforme imagem abaixo:

| Recebendo R\$ 50,00 1 |                |                             | – 🗆 X         |
|-----------------------|----------------|-----------------------------|---------------|
| Espécie Detalhes      |                | Valor 2                     |               |
| DINHEIRO              | 0,00           | 50.00                       |               |
| CHEQUE A VISTA        | 0,00           | Data Danásita 12/05/2025    |               |
| CHEQUE A PRAZO        | 0,00           |                             |               |
| CRÉDITO               | 0,00           | C <u>M</u> C7               | Restante      |
| CARTAO CREDITO        | 0,00           | Banco                       |               |
| CARTAO DEBITO         | 0,00           | Agência <u>C</u> onta Co    | orr.          |
| PIX                   | 0,00           | <u>N</u> ° Cheque           |               |
| TESTE                 | 0,00           | Emitente 3                  | 4             |
| _                     |                | <u>C</u> aixa CAIXA EMPRESA | - Inserir     |
| Subtotal Valor Mín    | imo Resto Míni | mo Resto Máximo Troco       | Dinheiro      |
| 0,00                  | 0,10 0         | ,10 50,00 0                 | ,00 Exato     |
|                       |                | ×                           | Cancelar V Ok |

Verifique se todas as informações estão corretas e, em seguida, clique no botão **"OK"**, conforme ilustrado na imagem abaixo.

| Recebendo R\$ 50,00  |                   | - 🗆 🗙                          |
|----------------------|-------------------|--------------------------------|
| Espécie Detalhes     | V                 | alor                           |
| DINHEIRO             | 50,00             | 0,00                           |
| CHEQUE A VISTA       | 0,00              | )ata Donásito                  |
| CHEQUE A PRAZO       | 0,00              |                                |
| CRÉDITO              | 0,00              | <u>M</u> C7                    |
| CARTAO CREDITO       | 0,00 B            | anco                           |
| CARTAO DEBITO        | 0,00 A            | gência <u>C</u> onta Corr.     |
| PIX                  | 0,00              | l° Cheque                      |
| TESTE                | <sup>0,00</sup> E | mitente                        |
|                      | <u> </u>          | aixa CAIXA EMPRESA 🕞 🕈 Inserir |
| Subtotal Valor Mínin | no Resto Mínimo   | o Resto Máximo Troco           |
| 50,00 0,             | 10 0,0            | 0 0,00 0,00 Exato              |
|                      |                   | 🗙 Cancelar 🗸 Ok                |

Será exibida uma tela de confirmação, conforme ilustrado na imagem abaixo.

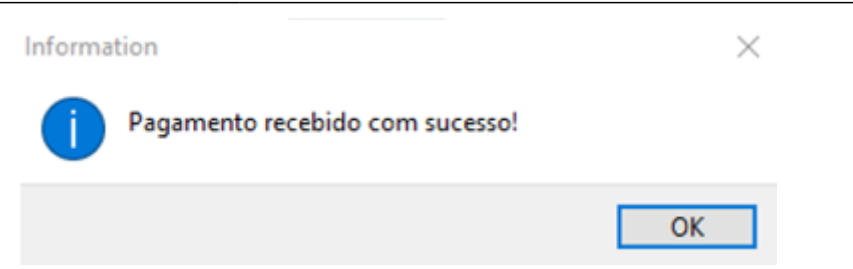

Além do botão Inserir, utilizado para o lançamento de uma nova conta, a interface apresenta, logo abaixo, a listagem de todas as contas já realizadas para o favorecido selecionado no campo superior, contendo todas as informações pertinentes a cada lançamento. Conforme ilustrado na imagem abaixo.

| <u>S</u> acado № Docu                                         |                                |                   |                      |                           |                  |                                    |       |                      |           |                         |        |  |  |
|---------------------------------------------------------------|--------------------------------|-------------------|----------------------|---------------------------|------------------|------------------------------------|-------|----------------------|-----------|-------------------------|--------|--|--|
| EDUARDO CAR                                                   | EDUARDO CARMO                  |                   |                      |                           |                  |                                    |       |                      |           |                         |        |  |  |
|                                                               |                                |                   |                      |                           |                  |                                    |       |                      | ] [       |                         |        |  |  |
| Referência                                                    | Vencimento                     | Valor Multa       | Juros/Dia Juros%/Mës | Desc. Pt. Centro de Custo |                  |                                    |       |                      |           |                         |        |  |  |
| 12/05/2025 • 12/05/2025 • 0,00 0,00% 0,00 0,00% A CLASSIFICAR |                                |                   |                      |                           |                  |                                    |       |                      |           |                         |        |  |  |
| Forma de Cobranca Descrição                                   |                                |                   |                      |                           |                  |                                    |       |                      |           |                         |        |  |  |
| Recter, EDUARDO CARMO (A CLASSIFICAR)                         |                                |                   |                      |                           |                  |                                    |       |                      |           |                         |        |  |  |
| receb. Eduardo carmo (a Classificar)                          |                                |                   |                      |                           |                  |                                    |       |                      |           |                         |        |  |  |
| Ratear Cent                                                   | ro de Custo                    | Despesa repetitiv | a                    |                           |                  |                                    |       |                      | Baixa a   | utomáti                 | ica 🗌  |  |  |
|                                                               |                                |                   |                      |                           |                  |                                    |       |                      |           |                         |        |  |  |
|                                                               |                                |                   |                      |                           |                  |                                    |       |                      |           |                         |        |  |  |
|                                                               |                                |                   |                      |                           |                  |                                    |       |                      | E C       |                         |        |  |  |
|                                                               |                                |                   |                      |                           |                  |                                    |       |                      |           | <ul> <li>Ins</li> </ul> | erir   |  |  |
| Referência                                                    | <ul> <li>Vencimento</li> </ul> | Documento 👻       | Valor 👻              | Sacado                    | ✓ Forma de Cobr. | 🕶 Descrição 🔫                      | Juros | r Multa <del>v</del> | Atraso    | <del>-</del> C          | Correç |  |  |
| 23/12/2024                                                    | 23/12/2024                     | CF015000354       | 299,50 EDUAR         | DO CARMO                  | Carteira         | FECH CX015 "ONLINE" - 23/12/24 CF0 | 0     | % 0%                 |           | 140                     |        |  |  |
| 23/12/2024                                                    | 23/12/2024                     | CF015000356       | 14,75 EDUAR          | DO CARMO                  | Carteira         | FECH CX015 "ONLINE" - 23/12/24 CF0 | 0     | % 0%                 |           | 140                     |        |  |  |
| 20/03/2025                                                    | 20/03/2025                     | CF015000411       | 193,85 EDUAR         | DO CARMO                  | Carteira         | FECH CX015 "ONLINE" - 20/03/25 CF0 | 1     | % 0%                 |           | 53                      |        |  |  |
| 07/04/2025                                                    | 07/04/2025                     | CF015000430       | 30,00 EDUAR          | DO CARMO                  | Carteira         | FECH CX015 "ONLINE" - 07/04/25 CF0 | 1     | % 0%                 |           | 35                      |        |  |  |
| 12/05/2025                                                    | 12/05/2025                     | 00000300          | 50,00 EDUAR          | DO CARMO                  | Carteira         | RECEB. EDUARDO CARMO (A CLASSI     | 0     | % 0%                 | 1         | 0                       |        |  |  |
| 12/05/2025                                                    | 22/05/2025                     | 000000250         | 500,00 EDUAR         | DO CARMO                  | Carteira         | RECEB. EDUARDO CARMO (A CLASSI     | 0     | % 0%                 | 1         | -10                     |        |  |  |
| 12/05/2025                                                    | 22/05/2025                     | 00000251          | 2.000,00 EDUAR       | DO CARMO                  | Carteira         | RECEB. EDUARDO CARMO (A CLASSI     | 0     | % 0%                 | i         | -10                     |        |  |  |
| 12/05/2025                                                    | 22/06/2025                     | 00000252          | 2.000,00 EDUAR       | DO CARMO                  | Carteira         | RECEB. EDUARDO CARMO (A CLASSI     | 0     | % 0%                 | i         | -41                     |        |  |  |
| 12/05/2025                                                    | 22/07/2025                     | 00000253          | 2.000,00 EDUAR       | DO CARMO                  | Carteira         | RECEB. EDUARDO CARMO (A CLASSI     | 0     | % 0%                 | i         | -71                     |        |  |  |
| 12/05/2025                                                    | 22/08/2025                     | 00000254          | 2.000,00 EDUAR       | DO CARMO                  | Carteira         | RECEB. EDUARDO CARMO (A CLASSI     | 0     | % 0%                 | -         | 102                     |        |  |  |
| 12/05/2025                                                    | 22/09/2025                     | 00000255          | 2.000,00 EDUAR       | DO CARMO                  | Carteira         | RECEB. EDUARDO CARMO (A CLASSI     | 0     | % 0%                 | -         | 133                     |        |  |  |
| 12/05/2025                                                    | 22/10/2025                     | 00000256          | 2.000,00 EDUAR       | DO CARMO                  | Carteira         | RECEB. EDUARDO CARMO (A CLASSI     | 0     | % 0%                 | -         | 163                     |        |  |  |
| 12/05/2025                                                    | 22/11/2025                     | 00000257          | 2.000,00 EDUAR       | DO CARMO                  | Carteira         | RECEB. EDUARDO CARMO (A CLASSI     | 0     | % 0%                 | -         | 194                     |        |  |  |
| 12/05/2025                                                    | 22/12/2025                     | 00000258          | 2.000,00 EDUAR       | DO CARMO                  | Carteira         | RECEB. EDUARDO CARMO (A CLASSI     | 0     | % 0%                 | i ÷       | 224                     |        |  |  |
|                                                               |                                |                   |                      |                           |                  |                                    |       |                      |           |                         |        |  |  |
| _                                                             |                                |                   |                      |                           |                  |                                    |       |                      |           |                         |        |  |  |
| 🎒 Imprimir                                                    | Registro 4 de 18               |                   |                      |                           |                  | Total                              | i     | 25.091,87 🧳          | Excluir 🖌 | ᠵ Alte                  | rar    |  |  |
| Cadastro de con                                               | tas a receber 🦯                |                   |                      |                           |                  |                                    |       |                      |           |                         |        |  |  |

Na parte inferior da tela, encontram-se os seguintes botões de ação:

- Imprimir: utilizado para imprimir os dados dos lançamentos;
- Excluir: utilizado para remover um lançamento selecionado;
- Alterar: utilizado para modificar os dados de um lançamento previamente selecionado.

Conforme ilustrado na imagem abaixo:

7/11

| Sacado Nº Documento                                           |                                |                   |                      |                           |                |                                    |         |             |          |                            |  |  |
|---------------------------------------------------------------|--------------------------------|-------------------|----------------------|---------------------------|----------------|------------------------------------|---------|-------------|----------|----------------------------|--|--|
| EDUARDO CARMO                                                 |                                |                   |                      |                           |                |                                    |         |             |          |                            |  |  |
| LUGARDO CAR                                                   | 340                            |                   |                      |                           |                |                                    |         |             |          |                            |  |  |
| Referência                                                    | Vencimento                     | Valor Multa       | Juros/Dia Juros%/Mês | Desc. Pt. Centro de Custo |                |                                    |         |             |          |                            |  |  |
| 12/05/2025 • 12/05/2025 • 0,00 0,00% 0,00 0,00% A CLASSIFICAR |                                |                   |                      |                           |                |                                    |         |             |          |                            |  |  |
| Forma de Cobrança Descrição Nº Bo                             |                                |                   |                      |                           |                |                                    |         |             |          |                            |  |  |
| RECEB. EDUARDO CARMO (A CLASSIFICAR)                          |                                |                   |                      |                           |                |                                    |         |             |          |                            |  |  |
|                                                               |                                |                   |                      |                           |                |                                    |         |             |          |                            |  |  |
| Ratear Cent                                                   | ro de Custo                    | Despesa repetitiv | a                    |                           |                |                                    |         |             | Baixa au | tomática 📃                 |  |  |
|                                                               |                                |                   |                      |                           |                |                                    |         |             |          |                            |  |  |
|                                                               |                                |                   |                      |                           |                |                                    |         |             |          |                            |  |  |
|                                                               |                                |                   |                      |                           |                |                                    |         |             |          | Inserir                    |  |  |
|                                                               |                                |                   |                      |                           |                |                                    |         |             |          |                            |  |  |
| Referência                                                    | <ul> <li>Vencimento</li> </ul> | Documento 🔻       | Valor 👻              | Sacado                    | Forma de Cobr. | Descrição 👻                        | Juros 🔻 | Multa 👻     | Atraso   | <ul> <li>Correç</li> </ul> |  |  |
| 23/12/2024                                                    | 23/12/2024                     | CF015000354       | 299,50 EDUAR         | DO CARMO                  | Carteira       | FECH CX015 "ONLINE" - 23/12/24 CF0 | 0%      | 0%          | 1        | 40                         |  |  |
| 23/12/2024                                                    | 23/12/2024                     | CF015000356       | 14,75 EDUAR          | DO CARMO                  | Carteira       | FECH CX015 "ONLINE" - 23/12/24 CF0 | 0%      | 0%          | 1        | 40                         |  |  |
| 20/03/2025                                                    | 20/03/2025                     | CF015000411       | 193,85 EDUAR         | DO CARMO                  | Carteira       | FECH CX015 "ONLINE" - 20/03/25 CF0 | 1%      | 0%          |          | 53                         |  |  |
| 07/04/2025                                                    | 07/04/2025                     | CF015000430       | 30,00 EDUAR          | DO CARMO                  | Carteira       | FECH CX015 "ONLINE" - 07/04/25 CF0 | 1%      | 0%          |          | 35                         |  |  |
| 12/05/2025                                                    | 12/05/2025                     | 00000300          | 50,00 EDUAR          | DO CARMO                  | Carteira       | RECEB. EDUARDO CARMO (A CLASSI     | 0%      | 0%          |          | 0                          |  |  |
| 12/05/2025                                                    | 22/05/2025                     | 00000250          | 500,00 EDUAR         | DO CARMO                  | Carteira       | RECEB. EDUARDO CARMO (A CLASSI     | 0%      | 0%          |          | 10                         |  |  |
| 12/05/2025                                                    | 22/05/2025                     | 00000251          | 2.000,00 EDUAR       | DO CARMO                  | Carteira       | RECEB. EDUARDO CARMO (A CLASSI     | 0%      | 0%          |          | 10                         |  |  |
| 12/05/2025                                                    | 22/06/2025                     | 00000252          | 2.000,00 EDUAR       | DO CARMO                  | Carteira       | RECEB. EDUARDO CARMO (A CLASSI     | 0%      | 0%          | -        | 41                         |  |  |
| 12/05/2025                                                    | 22/07/2025                     | 00000253          | 2.000,00 EDUAR       | DO CARMO                  | Carteira       | RECEB. EDUARDO CARMO (A CLASSI     | 0%      | 0%          |          | 71                         |  |  |
| 12/05/2025                                                    | 22/08/2025                     | 00000254          | 2.000,00 EDUAR       | DO CARMO                  | Carteira       | RECEB. EDUARDO CARMO (A CLASSI     | 0%      | 0%          | -1       | 02                         |  |  |
| 12/05/2025                                                    | 22/09/202                      | 00000255          | 2.000,00 EDUAR       | DO CARMO                  | Carteira       | RECEB. EDUARDO CARMO (A CLASSI     | 0%      | 0%          | -1       | 33                         |  |  |
| 12/05/2025                                                    | 22/10/ J25                     | 00000256          | 2.000,00 EDUAR       | DO CARMO                  | Carteira       | RECEB. EDUARDO CARMO (A CLASSI     | 0%      | 0%          | 1        | 63                         |  |  |
| 12/05/2025                                                    | 22/ 1/2025                     | 00000257          | 2.000,00 EDUAR       | DO CARMO                  | Carteira       | RECEB. EDUARDO CARMO (A CLASSI     | 0%      | 0%          |          | 24                         |  |  |
| 12/05/2025                                                    | 2/12/2025                      | 00000258          | 2.000,00 EDUAR       | DO CARMO                  | Carteira       | RECEB. EDUARDO CARMO (A CLASSI     | 0%      | 0%          | -2       |                            |  |  |
| 1                                                             |                                |                   |                      |                           |                |                                    |         |             | 2        | 3                          |  |  |
|                                                               |                                |                   |                      |                           |                |                                    |         |             | 2        |                            |  |  |
| 🍙 Imprimir                                                    | Registro 4 de 18               |                   |                      |                           |                | Total                              | 25      | .091,87 🧳 E | kcluir 👂 | Alterar                    |  |  |
| Cadastro de con                                               | tas a receber                  |                   |                      |                           |                |                                    |         |             |          |                            |  |  |

Após a finalização do recebimento, será exibido um comprovante de pagamento, que poderá ser impresso para entrega ao cliente, caso este deseje.Conforme ilustrado na imagem abaixo.

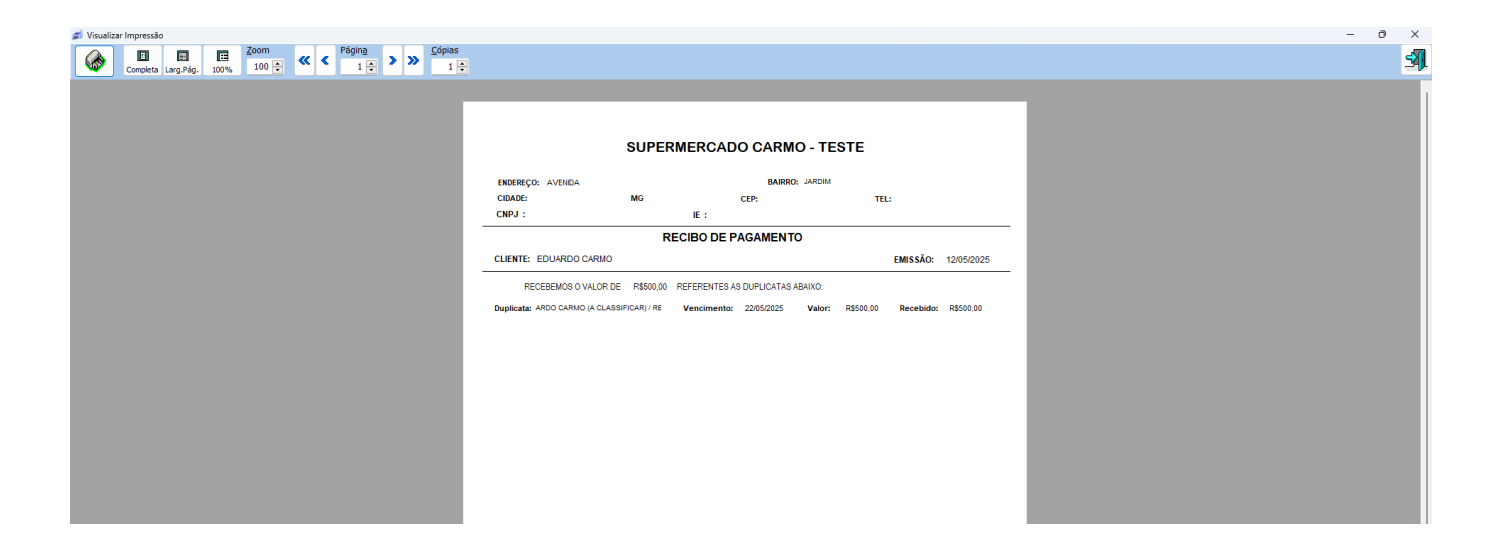

## TÍTULOS A RECEBER (RECEBIMENTO)

1º Passo – Iremos acessar **"Gerenciamento do Sistema"**, clicando sobre logotipo. Conforme imagem abaixo.

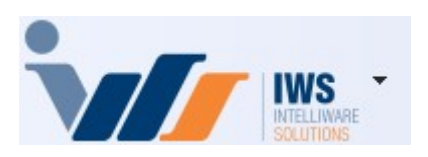

2º Passo – Para realizar a **"Baixa no Contas a Receber"**. Acesse (**FINANCEIRO ► BAIXAS ► TITULOS A RECEBER**). Conforme imagem abaixo.

Last update: 2025/05/12 implantacao:lancamento\_de\_contas\_a\_receber\_recebimento http://wiki.iws.com.br/doku.php?id=implantacao:lancamento\_de\_contas\_a\_receber\_recebimento&rev=1747070721 18:25

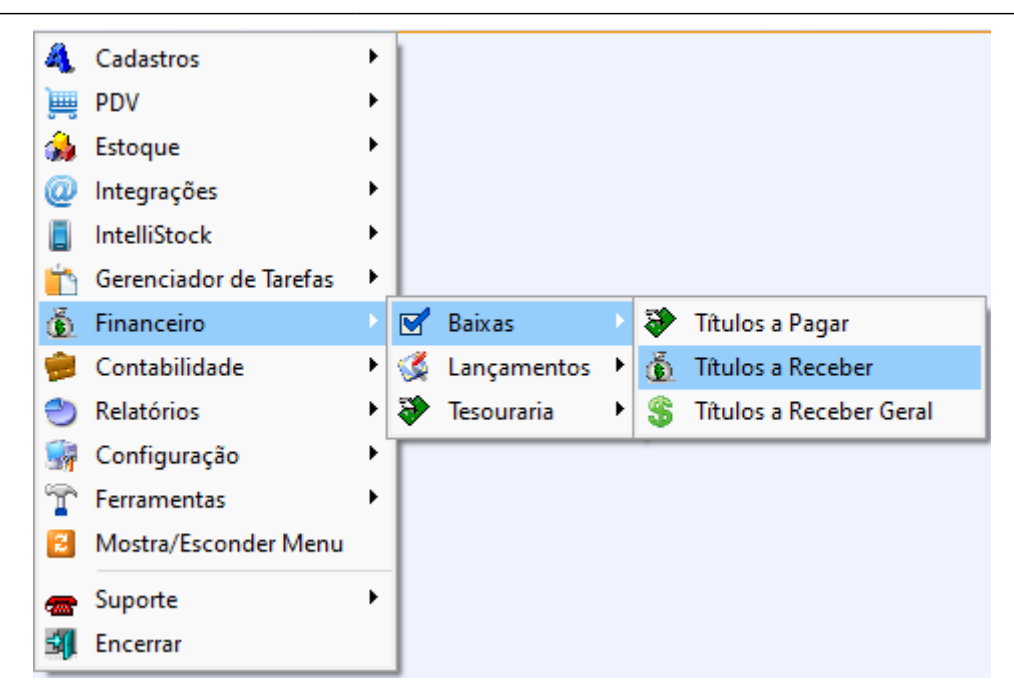

3º Passo - Na aba "Localizar", digite o nome do cliente e pressione a tecla "Enter". Caso existam múltiplos registros com o mesmo nome, será exibida a tela "Busca de Agentes". Nessa tela, selecione o cliente desejado e clique no botão "OK" para confirmar a seleção. conforme demonstrado na imagem abaixo.

| Localizar | Cadastro Orçamento Recebimento |   |                |   |          |   |                                                                   |   |               |         |     |
|-----------|--------------------------------|---|----------------|---|----------|---|-------------------------------------------------------------------|---|---------------|---------|-----|
| EDUARD    | 0                              |   |                |   | Novo     | Т | odos Quesca Avançada (F3) (Shift + Clique para<br>mostrar a Foto) |   |               |         |     |
| Foto -    | Nome                           | • | Fantasia       | - | Situação | - | Endereço                                                          | • | Cidade 🗸      |         | Bai |
|           | EDUARDO CRUZ                   |   | EDUARDO CRUZ   |   | ATIVO    |   | RUA JOSE B DE OLIVEIRA                                            |   | TRÊS CORAÇÕES | SANTANA | _   |
|           | EDUARDO CARMO                  |   | EDUARDO CARMO  |   | ATIVO    |   | RUA BRASIL                                                        |   | POUSO ALEGRE  | CENTRO  |     |
|           | EDUARDO SILVIO                 |   | EDUARDO SILVIO |   | ATIVO    |   | BRASIL                                                            |   | ITAJUBA       | CENTRO  | _   |

4º Passo - Na aba "Recebimento", são exibidos todos os lançamentos pendentes de quitação. Conforme imagem abaixo.

|                                          | EDUARDO CARMO |                              |             |                           |           |               |                                  |                    |                 |              |                    |
|------------------------------------------|---------------|------------------------------|-------------|---------------------------|-----------|---------------|----------------------------------|--------------------|-----------------|--------------|--------------------|
| Localizar Cadastro Orçamento Recebimento |               |                              |             |                           |           |               |                                  |                    |                 |              |                    |
| Natureza 👻                               | ↓ Vencidas    | <ul> <li>A Vencer</li> </ul> | ▼ Total     | <ul> <li>Corre</li> </ul> | ção 🔻 Ven | cidas Corrigi | <ul> <li>Total Corrig</li> </ul> | ido 🔻              |                 |              |                    |
| Débito                                   | 588           | ,10 24.0                     | 00,00 24.5  | 88,10                     | 3,77      | 591,8         | 37 24.                           | .591,87            |                 |              |                    |
| Documento                                | Vancimento -  | Peferência -                 | Documento - | Parcela -                 | Valor -   | Atraso - C    | orreção 🖛 Virt                   | Corria -           | Autor da compra | -            | S Consultar Saldo  |
|                                          | 23/12/2024    | 23/12/2024                   | CE015000354 | 1                         | 200 50    | 140           | 0.00                             |                    | Autor du compru | FECH CX015 " | ONLINE" - 23/12/2  |
|                                          | 23/12/2024    | 23/12/2024                   | CF015000356 | 1                         | 14.75     | 140           | 0,00                             | 14.75 O PRÓPRIO    |                 | FECH CX015 " | ONLINE" - 23/12/2  |
|                                          | 20/03/2025    | 20/03/2025                   | CF015000411 | 1                         | 193,85    | 53            | 3,42                             | 197,27 O PRÓPRIO   |                 | FECH CX015 " | ONLINE" - 20/03/2: |
|                                          | 07/04/2025    | 07/04/2025                   | CF015000430 | 1                         | 30,00     | 35            | 0,35                             | 30,35 O PRÓPRIO    |                 | FECH CX015 " | ONLINE" - 07/04/2  |
|                                          | 12/05/2025    | 12/05/2025                   | 000000300   |                           | 50,00     | 0             | 0,00                             | 50,00 O PRÓPRIO    |                 | RECEB. EDUAR | RDO CARMO (A CLA   |
|                                          | 22/05/2025    | 12/05/2025                   | 000000251   |                           | 2.000,00  | -10           | 0,00                             | 2.000,00 O PRÓPRIO |                 | RECEB. EDUAR | RDO CARMO (A CLA   |
|                                          | 22/06/2025    | 12/05/2025                   | 000000252   |                           | 2.000,00  | -41           | 0,00                             | 2.000,00 O PRÓPRIO |                 | RECEB. EDUAR | RDO CARMO (A CLA   |
|                                          | 22/07/2025    | 12/05/2025                   | 000000253   |                           | 2.000,00  | -71           | 0,00                             | 2.000,00 O PRÓPRIO |                 | RECEB. EDUAR | RDO CARMO (A CLA   |
|                                          | 22/08/2025    | 12/05/2025                   | 000000254   |                           | 2.000,00  | -102          | 0,00                             | 2.000,00 O PRÓPRIO |                 | RECEB. EDUA  | RDO CARMO (A CLA   |
|                                          | 22/09/2025    | 12/05/2025                   | 000000255   |                           | 2.000,00  | -133          | 0,00                             | 2.000,00 O PROPRIO |                 | RECEB. EDUA  | RDO CARMO (A CLA   |
|                                          | 22/10/2025    | 12/05/2025                   | 000000256   |                           | 2.000,00  | -163          | 0,00                             | 2.000,00 O PROPRIO |                 | RECEB. EDUA  | RDO CARMO (A CLA   |
|                                          | 22/11/2025    | 12/05/2025                   | 000000257   |                           | 2.000,00  | -194          | 0,00                             | 2.000,00 O PROPRIO |                 | RECEB. EDUAL | RDO CARMO (A CLA   |
|                                          | 22/12/2025    | 12/05/2025                   | 000000258   |                           | 2.000,00  | -224          | 0,00                             | 2.000,00 O PROPRIO |                 | RECEB. EDUAL |                    |
|                                          | 22/01/2020    | 12/05/2025                   | 00000259    |                           | 2.000,00  | -255          | 0,00                             | 2.000,00 0 PROPRIO |                 | KECEB, EDUAI | KDU CARMU (A CLA   |
| •                                        |               |                              |             |                           |           |               |                                  |                    |                 |              |                    |
| Nominal                                  | 0,00          | - Desconto                   | 0,00        | = Subtota                 | al        | 0,00          |                                  |                    |                 |              |                    |
| Enc. Fin.                                | 0,00          | - Desconto                   | 0,00        | = Correç                  | ão +      | 0,00          | S Acordo                         |                    |                 |              |                    |
| VIr.Orig.                                | 0,00          | - Tot. Desc                  | 0,00        | A Receb                   | er        | 0,00          | Recebe                           | r                  |                 |              |                    |
| Simular outra data 12/05/2025            |               |                              |             |                           |           |               |                                  |                    |                 |              |                    |
|                                          |               |                              |             |                           |           |               |                                  |                    |                 |              |                    |

Em seguida, selecione a parcela a ser baixada, acessando a coluna "Receber" e marcando o

respectivo lançamento. Conforme imagem abaixo.

|   | Receber 🔻 | Referência 🔫 | Vencimento 👻 | Documento 🔫 | Parcela 🔻 | Valor -  |
|---|-----------|--------------|--------------|-------------|-----------|----------|
| I |           | 12/05/2025   | 22/05/2025   | 000000251   |           | 2.000,00 |
|   |           | 12/05/2025   | 22/06/2025   | 00000252    |           | 2.000,00 |
|   |           | 12/05/2025   | 22/07/2025   | 00000253    |           | 2.000,00 |
|   |           | 2/05/2025    | 22/08/2025   | 00000254    |           | 2.000,00 |
|   |           | 12, 5/2025   | 22/09/2025   | 00000255    |           | 2.000,00 |
|   |           | 12/05 2025   | 22/10/2025   | 00000256    |           | 2.000,00 |
|   |           | 12/05/225    | 22/11/2025   | 00000257    |           | 2.000,00 |
|   |           | 12/05/2025   | 22/12/2025   | 00000258    |           | 2.000,00 |
|   |           | 12/05/2025   | 22/01/2026   | 00000259    |           | 2.000,00 |

Após selecionar a parcela desejada, clique no botão "Receber" para confirmar a baixa. Conforme imagem abaixo.

| Rec                                       | ceber 🔻  | Referência 👻 | Vencimento 👻 | Documento 🔫 | Parcela 🔻  | Valor 👻  |                  | Descrição         | •    |
|-------------------------------------------|----------|--------------|--------------|-------------|------------|----------|------------------|-------------------|------|
| I                                         | <b>S</b> | 12/05/2025   | 22/05/2025   | 000000251   |            | 2.000,00 | RECEB. EDUARDO O | Carmo (a classifi | CAR) |
|                                           |          | 12/05/2025   | 22/06/2025   | 00000252    |            | 2.000,00 | RECEB. EDUARDO C | CARMO (A CLASSIFI | CAR) |
|                                           |          | 12/05/2025   | 22/07/2025   | 00000253    |            | 2.000,00 | RECEB. EDUARDO C | CARMO (A CLASSIFI | CAR) |
|                                           |          | 12/05/2025   | 22/08/2025   | 00000254    |            | 2.000,00 | RECEB. EDUARDO C | CARMO (A CLASSIFI | CAR) |
|                                           |          | 12/05/2025   | 22/09/2025   | 00000255    |            | 2.000,00 | RECEB. EDUARDO C | CARMO (A CLASSIFI | CAR) |
|                                           |          | 12/05/2025   | 22/10/2025   | 00000256    |            | 2.000,00 | RECEB. EDUARDO C | CARMO (A CLASSIFI | CAR) |
|                                           |          | 12/05/2025   | 22/11/2025   | 00000257    |            | 2.000,00 | RECEB. EDUARDO C | CARMO (A CLASSIFI | CAR) |
|                                           |          | 12/05/2025   | 22/12/2025   | 00000258    |            | 2.000,00 | RECEB. EDUARDO C | CARMO (A CLASSIFI | CAR) |
|                                           |          | 12/05/2025   | 22/01/2026   | 00000259    |            | 2.000,00 | RECEB. EDUARDO C | CARMO (A CLASSIFI | CAR) |
|                                           |          | 12/05/2025   | 22/02/2026   | 00000260    |            | 2.000,00 | RECEB. EDUARDO C | CARMO (A CLASSIFI | CAR) |
|                                           |          | 12/05/2025   | 22/03/2026   | 00000261    |            | 2.000,00 | RECEB. EDUARDO C | CARMO (A CLASSIFI | CAR) |
| —                                         |          |              |              |             |            |          |                  |                   |      |
| No                                        | minal    | 2.000,00     | - Desconto   | 0,00        | 0 = Subtot | al 2     | 2.000,00         |                   | (    |
| En                                        | c. Fin.  | 0,00         | - Desconto   | 0,00        | ) = Correç | ão +     | 0,00             | Acordo            |      |
| VIr                                       | Orig.    | 2.000,00     | - Tot. Desc  | 0,00        | A Receb    | er 2.    | 000,00 🎽         | Receber           |      |
| Simular outra data 12/05/2025 🔽 🛅 Simular |          |              |              |             |            |          |                  |                   |      |

Automaticamente será exibida, tela para realizar **"Pagamento"**. Basta escolher a **"Espécie"** e verificar o **"Valor"**, em seguida selecionar o **"Caixa"**, onde será realizado a movimentação financeira. Para finalizar **"Pagamento"**, iremos clicar no botão **"Inserir"**. Conforme imagem abaixo:

Last update: 2025/05/12 implantacao:lancamento\_de\_contas\_a\_receber\_recebimento http://wiki.iws.com.br/doku.php?id=implantacao:lancamento\_de\_contas\_a\_receber\_recebimento&rev=1747070721 18:25

| Recebendo R\$ 50,00 1    |               |                        |                     | - 🗆 X     |  |  |
|--------------------------|---------------|------------------------|---------------------|-----------|--|--|
| E <b>spécie</b> Detalhes |               | Valor                  | 2                   |           |  |  |
| DINHEIRO                 | 0,00          | 50,00                  |                     |           |  |  |
| CHEQUE A VISTA           | 0,00          |                        |                     |           |  |  |
| CHEQUE A PRAZO           | 0,00          |                        |                     |           |  |  |
| CRÉDITO                  | 0,00          | C <u>M</u> C7          | ,                   | Restante  |  |  |
| CARTAO CREDITO           | 0,00          | <u>B</u> anco          |                     |           |  |  |
| CARTAO DEBITO            | 0,00          | Agência                | <u>C</u> onta Corr. |           |  |  |
| PIX                      | 0,00          | <u>N</u> ° Cheque      |                     |           |  |  |
| TESTE                    | 0,00          | Emitente 3             |                     | 4         |  |  |
| _                        |               | <u>C</u> aixa CAIXA EM | PRESA 🝷             | + Inserir |  |  |
| Subtotal Valor Míni      | mo Resto Míni | mo Resto Máxim         | o Troco             | Dinheiro  |  |  |
| 0,00 0                   | ),10 0        | ,10 50,00              | 0,00                | - Exato   |  |  |
|                          |               |                        | X Canc              | elar 🗸 Ok |  |  |

Verifique se todas as informações estão corretas e, em seguida, clique no botão "OK", conforme ilustrado na imagem abaixo.

| Recebendo R\$ 50,00  |                | – 🗆 X                         |
|----------------------|----------------|-------------------------------|
| Espécie Detalhes     |                | Valor                         |
| DINHEIRO             | 50,00          | 0,00                          |
| CHEQUE A VISTA       | 0,00           |                               |
| CHEQUE A PRAZO       | 0,00           |                               |
| CRÉDITO              | 0,00           | CMC7                          |
| CARTAO CREDITO       | 0,00           | Banco                         |
| CARTAO DEBITO        | 0,00           | Agência <u>C</u> onta Corr.   |
| PIX                  | 0,00           | <u>N</u> ° Cheque             |
| TESTE                | 0,00           | <u>E</u> mitente              |
|                      |                | Caixa CAIXA EMPRESA - Inserir |
| Subtotal Valor Mínin | no Resto Mínir | mo Resto Máximo Troco         |
| 50,00 0,             | 10 0,          | 00 0,00 0,00 Exato            |
|                      |                | 🗙 Cancelar 🗸 Ok               |

Será exibida uma tela de confirmação, conforme ilustrado na imagem abaixo.

|                                              | Informatio  | on ×                                                                   |
|----------------------------------------------|-------------|------------------------------------------------------------------------|
|                                              | <b>(</b> )  | Pagamento recebido com sucesso!                                        |
|                                              |             | ОК                                                                     |
|                                              |             |                                                                        |
| From:<br>http://wiki.iws.com.br/ - Doc       | cumentação  | o de software                                                          |
| Permanent link:<br>http://wiki.iws.com.br/do | oku.php?id= | =implantacao:lancamento_de_contas_a_receber_recebimento&rev=1747070721 |
| Last update: 2025/05/12 1                    | .8:25       |                                                                        |